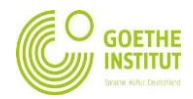

## Checking the results on MeinGoethe after pairing

1. To be able to view your result, you need to login to the Moodle platform. <u>www.goethe.de</u>

| Q         | MEIN GOETHE.DE - SIGN IN 🗸   DE E                                           |
|-----------|-----------------------------------------------------------------------------|
|           | MY COURSES AN EXAMS                                                         |
|           | DEUTSCH FÜR DICH                                                            |
|           | MY ELIBRARY                                                                 |
| ow 💧      | MY NEWSLETTERS                                                              |
|           | MY PROFILE                                                                  |
| til 02.07 | LOG-IN                                                                      |
|           | -                                                                           |
|           |                                                                             |
|           |                                                                             |
|           | GOETHE<br>INSTITUT                                                          |
|           | GOETHE                                                                      |
|           | LOG IN                                                                      |
|           | EDG IN<br>Email                                                             |
|           | Email<br>Password                                                           |
|           | Email<br>Password ©                                                         |
|           | Email<br>Password<br>Forgotien your password?<br>Buy logged in?             |
|           | Email<br>Password ©<br>Forgotten your password?<br>Bay logged in?<br>LOG IN |

2. The website will open. On the top in the drop down, click on "My courses and exams"

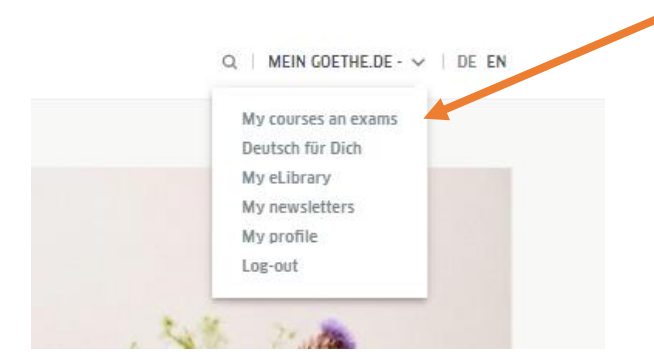

This button will take you to "My courses and exams" and there you can navigate through your examinations and check exam results.

| EXAMS                                                                  | DATE     | LOCATION                   |
|------------------------------------------------------------------------|----------|----------------------------|
| Goethe Certificate B1: Listening module<br>Exam details<br>Exam result | 06/17/18 | Goethe Institute New Delhi |
| Goethe Certificate B1: Reading module<br>Exam details<br>Exam result   | 06/17/18 | Goethe Institute New Delhi |
| Goethe Certificate B1: Writing module<br>Exam details<br>Exam result   | 06/17/18 | Goethe Institute New Delhi |
| Goethe Certificate B1: Speaking module<br>Exam details<br>Exam result  | 06/17/18 | Goethe Institute New Delhi |
| Goethe Certificate B2: Listening module<br>Exam details<br>Exam result | 06/22/19 | Goethe Institute New Delhi |
| « 1 2 »                                                                |          | Record 1 to 5 of 8         |

"The above screenshot is just for reference and may vary based on your level of examination."